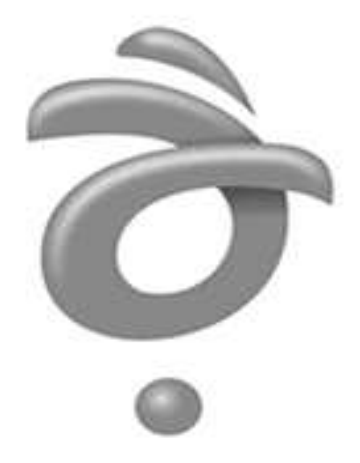

# **훈글 문서 파일 구조 - 수식**

Hwp Document File Formats - Equation

revision 1.2:20141030

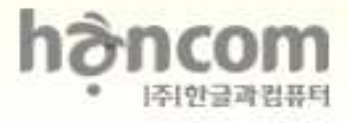

## 차 례

| 저작권                                                      |    |
|----------------------------------------------------------|----|
| 본 문서에 대하여                                                | 4  |
| 1. 수식 ·····                                              |    |
| 1.1. 수식 편집기의 기본 개념                                       |    |
| 1.1.1. 수식에 쓰이는 글씨체                                       |    |
| 1.1.1.1. 영문 글꼴 명령                                        |    |
| 1.1.1.2. 한글 글꼴 명령                                        |    |
| 1.1.2. 수식 편집기 고유 규칙                                      |    |
| 1.1.2.1. 항의 구분                                           |    |
| 1.1.2.2. 여러 항의 묶음                                        |    |
| 1.1.2.3. 한 항이 9자를 넘을 때                                   |    |
| 1.1.2.4. 줄 바꾸기                                           |    |
| 1.1.2.5. 사이띄개, 엔터                                        |    |
| 1.1.2.6. 세로 칸 맞춤                                         | 7  |
| 1.1.2.7. 빈칸 ······                                       | 7  |
| 1.1.3. 수식에 쓰이는 기본 함수                                     | 7  |
| 1.2. 기본 명령어                                              |    |
| 1.2.1. 글자 장식 명령어 ~~~~~~~~~~~~~~~~~~~~~~~~~~~~~~~~~~~     |    |
| 1.2.2. 입력 기호 요약                                          | 9  |
| 1.2.3. 스크립트 입력 창에서 입력                                    |    |
| 1.2.4. 기호 종류                                             |    |
| 1.2.4.1. 그리스 대문자() ~~~~~~~~~~~~~~~~~~~~~~~~~~~~~~~~~~~~  |    |
| 1.2.4.2. 그리스 소문자() ~~~~~~~~~~~~~~~~~~~~~~~~~~~~~~~~~~~~  |    |
| 1.2.4.3. 합/집합 기호() ~~~~~~~~~~~~~~~~~~~~~~~~~~~~~~~~~~~~  |    |
| 1.2.4.4. 연산/논리 기호() ~~~~~~~~~~~~~~~~~~~~~~~~~~~~~~~~~~~~ |    |
| 1.2.4.5. 화살표() ~~~~~~~~~~~~~~~~~~~~~~~~~~~~~~~~~~~~      |    |
| 1.2.4.6. 기타 기호()                                         |    |
| 2. 수식 작성 예제 (Examples) ······                            | 13 |

| 3. 변경 사항 이력                   | 15   |
|-------------------------------|------|
| 2.5. 극한과 총합이 들어간 식 만들기        | • 14 |
| 2.4. 간단한 행렬 만들기               | · 14 |
| 2.3. 거듭제곱근이 들어간 식 만들기         | · 13 |
| 2.2. De Morgan's 법칙 표현 ······ | · 13 |
| 2.1. 분수식 만들기                  | • 13 |

## 저작권

(주)한글과컴퓨터(이하 '한컴')는 문서 형식의 개방성과 표준화에 대하여 적극 찬성합니다. 한컴은 글 97의 문서 형식을 무상으로 지원한 바 있으며, 글 2002~2010 문서의 XML 형식은 HWPML에 대해서 도 문서 형식을 공개한 바 있습니다. 개방형 문서 표준화 및 코드 관련 위원회에도 적극적으로 참여하여 파일 형식의 표준화와 개방성을 위해 노력해 왔습니다. 이러한 결과로 HWPML 스펙이 OWPML란 이름으로 한국산업표준(KS X 6101:2011)으로 제정되었습니다. 또한, 한컴오피스에서 기록물 장기보존 표준 포맷인 PDF/A-1의 지원과 ISO 국제 문서 형식인 ODF와 OOXML 파일 형식의 불러오기와 저장하 기를 적극적으로 지원하였습니다.

본 문서를 열람하고자 하는 자라면 누구에게나 제공되는 것이며, 본 문서를 열람하는 것 외에 복사, 배포, 게재 및 본 문서에 기재되어 있는 내용을 사용하고자 하는 자는 한글과컴퓨터의 본 저작권을 충분히 인식하고 동의하여야 합니다.

본 문서를 누구나 열람, 복사, 배포, 게재 및 사용을 자유롭게 할 수 있습니다. 다만, 배포는 원 내용이 일체 수정되지 않은 원본 또는 복사본으로 제한됩니다. 원본 및 복사본은 한컴에서 제공하는 스펙의 최신 버전을 포함하고 있어야 합니다.

한컴은 한컴오피스 글 문서 파일(.hwp) 공개 문서에 따라 얻은 결과물을 기초로 또 다른 독점적, 배타적 권리를 취득하고 이를 (주)한글과컴퓨터를 상대로 행사하고자 하는 자를 상대로는 적극적으로 권리행사를 할 수도 있습니다.

그리고, 본 문서 및 본 문서에 기재된 내용을 참고하여 개발한 결과물에 대한 모든 저작권은 결과물을 개발한 개인 또는 단체에 있을 것입니다. 그러나 반드시 개발 결과물에 "본 제품은 한글과컴퓨터의 글 문서 파일(.hwp) 공개 문서를 참고하여 개발하였습니다."라고 제품 내 유저인터페이스, 매뉴얼, 도움말 및 소스에 모두 기재하여야하며 제품이 이러한 구성물이 없을 시에는 존재하는 구성물에만 기재합니다. 한컴은 본 문서 및 본 문서에 기재된 내용을 참고하여 개발한 결과물에 대해서 어떠한 정확성, 진실성도 보증하지 아니합니다.

## 본 문서에 대하여...

본 문서는 글 워드 프로세서의 파일 저장 형식 중, 글 2002 이후 제품에서 사용되는 글 문서 파일 형식의 수식에 관하여 설명한다.

본 문서는 글 문서 파일 형식의 수식에 관한 주요한 명령어, 기호, 기호 종류에 대해서 설명한다.

글 문서 파일형식 5.0, 차트, 배포용 문서, 글 문서 파일 형식 3.0, HWPML에 관해서는 별도의 문서에서 설명한다.

## 1. 수식

## 1.1. 수식 편집기의 기본 개념

호글의 수식 편집기는 다양한 기호와 수식을 알아보기 쉽고 사용하기 편리하게 만들어진 수식 팔레트를 제공하여 템플릿(Template)을 통해 빈칸만 채우면 복잡한 수식도 간단하게 만들 수 있도록 구성되어 있다.

완성된 수식은 수식 편집기 창을 닫아 훈글 문서에 삽입시킬 수 있으며, 이미 작성한 수식을 고치려면 수식 위에서 마우스 왼쪽 단추를 두 번 눌러 수식 편집기를 열 수 있다.

#### 1.1.1. 수식에 쓰이는 글씨체

호글의 수식 편집기에서는 영문으로 입력하면 기본적으로 이탤릭체로 입력받도록 되어 있다. 따라서 수식에서 쓸 수 있는 글자 모양에는 제한이 있다. 수식 안에서 사용되는 기본적인 글자 모양은 편집 화면의 첫 번째 글자의 글자 모양을 따라간다. 이 글자 모양은 글자 크기, 색깔, 글자체가 함께 따라간다. 하지만 SCALE 기능을 이용하면, 하나의 수식 내에서도 글자의 크기를 다양 하게 변화시킬 수 있다. SCALE은 첫 번째 글자 크기를 100으로 보고 글자의 크기 비율(%)로 표현한 것이다.

입력 예시: 유리수={ scale 70 분자 over 분모 }={ scale 90 m over n }

결과 예시: 유리수 =  $\frac{\text{분자}}{\text{분모}} = \frac{m}{n}$ 

### 1.1.1.1. 영문 글꼴 명령

기본적으로 수식 편집기에서 입력하는 로마자들은 이탤릭체로 바뀌어 표현된다. 특별히 로만(영문-수 식)체를 쓸 때에는 로만체 전환 명령어인 "rm"을 앞세워야 한다. 또 볼드체를 입력하기 위해서는 명령어 "bold"를 앞세워야 한다.

| 기본   | : 이탤릭체                |
|------|-----------------------|
| rm   | : 로만체                 |
| it   | : 로만체 입력중 이탤릭체로 다시 전환 |
| bold | : 볼드체                 |

입력 예시:

Equation font test

Equation rm font it test

rm Equation~ bold Editor

결과 예시:

Equationfonttest

Equation font test

Equation Editor

#### 1.1.1.2. 한글 글꼴 명령

수식 편집기에서 한글을 사용하고 글자 모양을 바꾸고 싶을 때에는 일반 문서 편집 화면에서 와 마찬가지로 모양-글자 모양을 실행하여 글꼴의 종류나 크기를 바꿀 수 있다.

#### 1.1.2. 수식 편집기 고유 규칙

호글의 수식 편집기는 일반 문서 편집과는 달리 수식 편집기만의 고유한 규칙들을 가지고 있다. 따라서 수식 편집기의 보다 효율적인 사용을 위해서는 다음의 기본 규칙들을 알고 있어야 한다.

| 편집 화면 | 표시 화면                      |
|-------|----------------------------|
| ~     | 빈 칸( <space> 효과)</space>   |
| `     | 빈칸의 ¼                      |
| { }   | 여러 항의 묶음                   |
| 11 11 | 9 자 이상의 한 낱말 묶음            |
| #     | 줄 바꾸기( <enter> 효과)</enter> |
| &     | 세로 칸 맞춤( <tap> 효과)</tap>   |

#### 1.1.2.1. 항의 구분

수식 편집기에서 항의 구분은 빈칸이나 줄 바꿈 표시(Enter), 탭 등으로 한다. 따라서 수식에 서는 빈칸의 있고 없음에 주의해야 한다.

#### 1.1.2.2. 여러 항의 묶음

수식에 여러 항을 하나로 묶고 싶을 때는 항을 묶는 "{}"표시 안에 수식을 입력하면 된다.

#### 1.1.2.3. 한 항이 9자를 넘을 때

한 낱말(항)이 9 자를 넘어서면 수식 편집기는 두 개의 항으로 분리하여 인식합니다. 따라서 한 낱말이 9 자 이상 될 때에는 앞뒤에 영문 따옴표<">로 묶어야 하나의 낱말로 처리해 준다.

#### 1.1.2.4. 줄 바꾸기

수식 편집 화면에서 <Enter>를 누르는 것은 의미가 없다. 수식 결과에서 줄을 바꾸려면 <#>을 입력해 주어야 한다.

#### 1.1.2.5. 사이띄개, 엔터

수식 편집기에서는 사용자가 입력하는 <Space>와 <Enter> 등은 항을 구분하는 데만 쓰이 고, 표시 화면에는 빈칸으로 나타나지 않는다. 즉 반복되는 사이 띄기나 줄 바꾸기 등은 무시된다.

#### 1.1.2.6. 세로 칸 맞춤

세로 칸 맞춤은 맞추고자 하는 기준 글자 앞에 <&>를 입력해 주어야 한다. 즉 글자 앞에서 <Tab>을 누른 것과 같은 효과를 준다.

#### 1.1.2.7. 빈칸

수식 결과에서 빈칸이 나타나게 하려면 <~>나 <`>를 입력해 주어야 한다.

~ : 정상적인 빈칸,

`: <u>1</u> 크기의 빈칸

빈칸이 여러 개 들어가는 긴 문장을 입력하려면 양쪽을 영문 따옴표<">로 묶어 주고 일반적인 화면에서와 같은 방법으로 입력하는 것이 편리하다.

#### 1.1.3. 수식에 쓰이는 기본 함수

호글의 수식 편집기는 수식에 쓰이는 기본 함수들을 자동으로 인식하여 이탤릭체로 변형하 지 않고 로만체로 표현해 준다. 항상 로만(영문 신명조)체로 나타나는 기본 함수에는 다음과 같은 것들이 있다.

| sin    | COS    | coth | log    | tan    |     |
|--------|--------|------|--------|--------|-----|
| cot    | ln     | lg   | sec    | COSEC  |     |
| max    | min    | CSC  | arcsin | limLim |     |
| arccos | arctan | exp  | Exp    | arc    |     |
| sinh   | det    | gcd  | cosh   | tanh   | mod |
|        |        |      |        |        |     |

그 밖에 언제나 로만체로 나오는 예약어에는 다음과 같은 것들이 있다.

| if  | for | and | hom |    |  |
|-----|-----|-----|-----|----|--|
| ker | deg | arg | dim | Pr |  |

입력 예시: f(x)= logx+sinx

결과 예시:  $f(x) = \log x + \sin x$ 

화학식은 항상 로만체로 쓰기 때문에 맨 앞에 "rm"을 입력하고 시작한다.

입력 예시: rm 2H\_2 O = 2H\_2 + O\_2

결과 예시:  $2H_2O = 2H_2 + O_2$ 

항상 로만체로 나오는 기본 함수와 예약어들을 이탤릭체로 쓰고 싶을 때에는 기본 함수 사이 에 빈칸을 삽입하면 된다. 예를 들어 sin을 이탤릭체로 쓰려면 s in이나 si n또는 s i n을 입력한다.

입력 예시: si n, c os, a n d

결과 예시: sin, cos, and

## 1.2. 기본 명령어

| 명령어                   | 설명                                                                                                 | 입력 예                                           | 결과                                                    |
|-----------------------|----------------------------------------------------------------------------------------------------|------------------------------------------------|-------------------------------------------------------|
| TIMES                 | 곱셈 기호를 표시합니다.                                                                                      | 2 times 5=10                                   | $2 \times 5 = 10$                                     |
| OVER                  | 분수를 표시합니다. 분수는<br>기본적으로 가운데 맞춤으로<br>정렬하는데, 굳이 오른쪽이나<br>왼쪽 맞춤을 쓰려면<br><spacebar>를 이용합니다.</spacebar> | 1 over 2                                       | $\frac{1}{2}$                                         |
| АТОР                  | "OVER" 명령과 같지만 분수를<br>나타내는 가로선을<br>생략합니다.                                                          | x atop y                                       | x<br>V                                                |
| SQRT                  | 제곱근을 표시합니다.                                                                                        | sqrt 2                                         | $\sqrt{2}$                                            |
| ^                     | 위 첨자를 표시합니다. 수식<br>편집 영역에서 "^"를 직접<br>입력하거나, 명령어 입력 창에<br>"SUP"를 입력합니다.                            | E=mc^2                                         | $E = mc^2$                                            |
| -                     | 아래 첨자를 표시합니다. 수식<br>편집 영역에서 "_"를 직접<br>입력하거나, 명령어 입력 창에<br>"SUB"를 입력합니다.                           | H_2 O                                          | $H_2O$                                                |
| INT, OINT             | 적분 기호를 표시합니다.                                                                                      | int _1 ^2 {3x^2}dx                             | $\int_{-1}^{2} 3x^2 dx$                               |
| SUM                   | 총합 기호(Sigma)를<br>표시합니다.                                                                            | sum_{x=0} ^{inf}                               | $\sum_{x=0}^{\infty}$                                 |
| BIGG 기호               | 뒤에 쓰인 기호의 크기를<br>확대합니다.                                                                            | {a+b} over {a-b}<br>bigg / {x+y} over<br>{x-y} | $\frac{a+b}{a-b} \Big  \frac{x+y}{x-y}$               |
| lim, Lim              | 극한 기호를 표시합니다. 이때<br>lim과 Lim은 대소문자를<br>정확하게 가려 써야 합니다.                                             | y= lim _{x -> 0} {{1}<br>over {x}}             | $y = \lim_{x \to 0} \frac{1}{x}$                      |
| UNION, INTER,<br>PROD | 집합 기호를 표시합니다.<br>명령어 앞에 "SMALL"을<br>덧붙이면 첨자 없는 집합<br>기호를 입력합니다.                                    | U=(A SMALLUNION<br>B) SMALLINTER C             | $U{=}\left(A\cup B\right)\cap C$                      |
| NOT                   | 글자 앞에 not을 붙이면 그<br>글자에 사선을 그어줍니다.                                                                 | not =                                          | ¥                                                     |
| REL                   | 두 항 간의 상호 관계를<br>상세히 표현할 수 있게 하는<br>기능으로, 두 항을 연결하는<br>화살표의 위, 아래에 관계식<br>등의 내용을 삽입할 수<br>있습니다.    | A REL <-> {+2} {-5}<br>B                       | $A \xleftarrow{+2}{-5} B$                             |
| BUILDREL              | REL과 유사한 기능으로,<br>화살표 아랫부분의 내용을<br>생략할 수 있습니다.                                                     | A BUILDREL <-><br>{+2} B                       | $A \xleftarrow{+2}{\Box} B$                           |
| CASES                 | 여러 개의 행 전체를 나타내는<br>묶음표{를 표시합니다.<br>묶음표의 크기는 상황에 따라<br>자동으로 확대되어<br>표시됩니다.                         | cases {2x+y=4 #<br>3x-4y=-1}                   | $\begin{cases} 2x + y = 4\\ 3x - 4y = -1 \end{cases}$ |
| PILE, LPILE, RPILE    | 위에 있는 문자를 기준으로                                                                                     |                                                |                                                       |

|                    | 가운데(PILE), 왼쪽(LPILE),<br>오른쪽(RPILE) 맞춤을 선택할<br>수 있습니다.                                                                                                    |                                                                              |                                                                                       |
|--------------------|----------------------------------------------------------------------------------------------------|------------------------------------------------------------------------------|---------------------------------------------------------------------------------------|
| EQALIGN            | 칸 맞춤 표시인 "&"를<br>기준으로 수식의 세로 위치를<br>조절해 줍니다.                                                                                                    |                                                                              |                                                                                       |
| CHOOSE 또는<br>BINOM | 조합 기호를 입력합니다.                                                                                                    | [전체항] CHOOSE<br>[선택항] 또는 BINOM<br>[전체항] [선택항]                                |                                                                                       |
| MATRIX             | 행렬(matrix)을 입력합니다.<br>matrix는 줄(행) 단위로<br>입력하는 일반적인 방법과<br>matrix 다음에 col을 입력하여<br>칸(열) 단위로 입력하는 방법이<br>있습니다.<br>col을 넣어 행렬을 칸 단위로<br>입력할 때는 각 수식 앞에<br>col(가운데) 대신 lcol(왼쪽<br>맞춤), rcol(오른쪽 맞춤)을<br>넣어 정렬 위치를 지정할 수도<br>있습니다. | matrix{a_{1}<br>&b_{1}&c_{1} #<br>a_{2}&b_{2}&c_{2} #<br>a_{3}&b_{3}&c_{3}}  | $a_1 b_1 c_1$<br>$a_2 b_2 c_2$<br>$a_3 b_3 c_3$                                       |
| PMATRIX            | matrix 대신에 pmatrix를<br>쓰면 행렬(matrix) 앞뒤로<br>소괄호()를 표시해줍니다.                                                                                                    | pmatrix{a_{1}<br>&b_{1}&c_{1} #<br>a_{2}&b_{2}&c_{2} #<br>a_{3}&b_{3}&c_{3}  | $\begin{pmatrix} a_1 & b_1 & c_1 \\ a_2 & b_2 & c_2 \\ a_3 & b_3 & c_3 \end{pmatrix}$ |
| BMATRIX            | matrix 대신에 bmatrix를<br>쓰면 행렬(matrix) 앞뒤로<br>대괄호[]를 표시해줍니다.                                                                                                    | bmatrix{a_{1}<br>&b_{1}&c_{1} #<br>a_{2}&b_{2}&c_{2} #<br>a_{3}&b_{3}&c_{3}} | $\begin{bmatrix} a_1 \ b_1 \ c_1 \\ a_2 \ b_2 \ c_2 \\ a_3 \ b_3 \ c_3 \end{bmatrix}$ |
| DMATRIX            | matrix 대신에 dmatrix를<br>쓰면 행렬(matrix) 앞뒤로<br>세로줄 을 표시해줍니다.                                                                                                    | dmatrix{a_{1}<br>&b_{1}&c_{1} #<br>a_{2}&b_{2}&c_{2} #<br>a_{3}&b_{3}&c_{3}} | $a_1 b_1 c_1 \\ a_2 b_2 c_2 \\ a_3 b_3 c_3$                                           |

## 1.2.1. 글자 장식 명령어

| 입력        | 결과                | 입력        | 결과                       |
|-----------|-------------------|-----------|--------------------------|
| acute A   | Á                 | bar A     | $\overline{A}$           |
| grave A   | À                 | vec A     | $\overrightarrow{A}$     |
| dot A     | À                 | dyad A    | $\overleftrightarrow{A}$ |
| ddot A    | Ä                 | under A   | $\underline{A}$          |
| hat A     | $\hat{A}$         | arch A    | $\widehat{A}$            |
| hat AA    | $\widehat{AA}$    | arch AA   | $\widehat{AA}$           |
| hat AAA   | $\widehat{AAA}$   | arch AAA  | ÂÂĂ                      |
| check A   | Ă                 | tilde A   | $\widetilde{A}$          |
| check AA  | $\widetilde{AA}$  | tilde AA  | $\widetilde{AA}$         |
| check AAA | $\widetilde{AAA}$ | tilde AAA | $\widetilde{AAA}$        |

## 1.2.2. 입력 기호 요약

| 입력  | 결과                      |  |  |  |
|-----|-------------------------|--|--|--|
| ~   | 빈칸 (스페이스 효과)            |  |  |  |
| 1   | 빈칸의 1/4                 |  |  |  |
| { } | 여러 항의 묶음                |  |  |  |
|     | 9자 이상의 한 낱말             |  |  |  |
|     |                         |  |  |  |
| #   | 줄 바꾸기 ( <enter></enter> |  |  |  |
| #   | 효과)                     |  |  |  |
| &   | 세로 칸 맞춤 (탭 효과)          |  |  |  |

## 1.2.3. 스크립트 입력 창에서 입력

| 명령어                                                                  | 이름           |
|----------------------------------------------------------------------|--------------|
| TIMES                                                                | 곱하기          |
| OVER                                                                 | 분수           |
| ATOP                                                                 | 위아래          |
| SQRT                                                                 | 제곱근          |
| BIGG 기호                                                              | 가운데 큰 기호     |
| CASES                                                                | 경우들          |
| INT, OINT, DINT, TINT, ODINT, OTINT                                  | 적분           |
| lim 또는 Lim                                                           | 극한           |
| SUM, PROD, UNION, INTER                                              | 집합과 합        |
| PILE, LPILE, RPILE                                                   | 세로 쌓기 맞춤     |
| MATRIX, PMATRIX, BMATRIX, DMATRIX                                    | 행렬           |
| CHOOSE, BINOM                                                        | 조합           |
| HAT, CHECK, TILDE, ACUTE, GRAVE, DOT,<br>DDOT, BAR, VEC, DYAD, UNDER | 글자 꾸밈, 글자 장식 |

## 1.2.4. 기호 종류

| 기호 | 이름    | 기호 | 이름         | 기호 | 이름          |
|----|-------|----|------------|----|-------------|
| A  | Alpha | В  | Beta       | Г  | Gamma       |
| Δ  | Delta | E  | Epsilon    | Z  | Zeta        |
| H  | Eta   | Θ  | Theta      | Ι  | Iota        |
| K  | Карра | Δ  | Lambd<br>a | М  | Mu          |
| N  | Nu    | Ξ  | Xi         | 0  | Omicro<br>n |
| Л  | Pi    | Р  | Rho        | Σ  | Sigma       |
| T  | Tau   | r  | Upsilon    | Φ  | Phi         |
| X  | Chi   | ¥  | Psi        | Ω  | Omega       |

## 1.2.4.1. 그리스 대문자( / -)

1.2.4.2. 그리스 소문자(<del>入 -</del>)

| 기호 | 이름         | 기호 | 이름     | 기호 | 이름         |
|----|------------|----|--------|----|------------|
| ×  | ALEPH      | ħ  | HBAR   | 1  | IMATH      |
| 1  | JMATH      | Ω  | OHM    | e  | ELL, LITER |
| જ  | WP         | J  | IMAG   | Å  | ANGSTROM   |
| 8  | vartheta   | Ø  | varpi  | ç  | varsigma   |
| r  | varupsilon | Ø  | varphi | 3  | varepsilon |

## 1.2.4.3. 합/집합 기호(<u><</u>)

| 기호        | 이름       | 기호       | 이름         | 기호        | 이름         |
|-----------|----------|----------|------------|-----------|------------|
| Σ         | Sigma    | Π        | PROD       | Ш         | COPROD     |
| Π         | INTER    | u        | CAP        | Π         | SQCAP      |
| Ц         | SQCUP    | $\oplus$ | OPLUS      | $\Theta$  | OMINUS     |
| $\otimes$ | OTIMES   | $\odot$  | ODOT       | $\oslash$ | OSLASH     |
| $\vee$    | VEE      | $\land$  | WEDGE      | C         | SUBSET     |
|           | SUPSET   | ⊆        | SUBSETEQ   | ⊇         | SUPSETEQ   |
| ∈         | IN       | ∋        | OWNS       | ∉         | notin      |
| $\leq$    | LEQ      | $\geq$   | GEQ        |           | SQSUBSET   |
|           | SQSUPSET |          | SQSUBSETEQ |           | SQSUPSETEQ |
| «         | <<       | >        | >>         | <b></b>   | LLL        |
| >>>>      | >>>      | <        | PREC       | >         | SUCC       |
| H         | UPLUS    |          |            |           |            |

## 1.2.4.4. 연산/논리 기호(<mark>土 -</mark>)

| 기호 | 이름          | 기호 | 이름        | 기호       | 이름     |
|----|-------------|----|-----------|----------|--------|
| ±  | PLUSMINUS   | Ŧ  | MINUSPLUS | $\times$ | times  |
| ÷  | DIV, DIVIDE | ٩  | CIRC      | •        | BULLET |

| ٩  |   | DEG     | *       | AST       | $\star$  | STAR      |
|----|---|---------|---------|-----------|----------|-----------|
| C  | > | BIGCIRC | ø       | EMPTYSET  | •••      | THEREFORE |
| 00 | • | BECAUSE | 00      | IDENTICAL | Ξ        | EXIST     |
| ¥  | 4 | neq, != | <b></b> | DOTEQ     | °        | image     |
|    | 2 | REIMAGE | ~       | SIM       | n        | APPROX    |
| đ  | = | SIMEQ   | ≅       | CONG      | ≡        | ==, EQUIV |
| )( |   | ASYMP   | ¢       | ISO       | \$       | DIAMOND   |
| ÷  | - | DSUM    | A       | FORALL    | •        | prime     |
| ð  | • | PARTIAL | ∞       | inf       | ٦        | LNOT      |
| X  | - | PROPTO  | X       | XOR       | $\nabla$ | TRIANGLED |
| +  |   | DAGGER  | #       | DDAGGER   |          |           |

## 1.2.4.5. 화살표(<mark>⇔ •</mark>)

| 기호                | 이름        | 기호                | 이름        | 기호                | 이름        |
|-------------------|-----------|-------------------|-----------|-------------------|-----------|
| ←                 | larrow    | $\rightarrow$     | rarrow    | 1                 | uparrow   |
| Ļ                 | downarrow | <del>\</del>      | LARROW    | $\rightarrow$     | RARROW    |
| 1                 | UPARROW   | ₩                 | DOWNARROW | 1                 | udarrow   |
| $\leftrightarrow$ | lrarrow   | \$                | UDARROW   | $\Leftrightarrow$ | LRARROW   |
| ~                 | nwarrow   | 4                 | searrow   | ~                 | nearrow   |
| 2                 | swarrow   | $\leftrightarrow$ | hookleft  | ÷                 | hookright |
| ↦                 | mapsto    | l                 | vert      | l                 | VERT      |

## 1.2.4.6. 기타 기호(스ㆍ)

| 기호       | 이름    | 기호  | 이름       | 기호       | 이름        |
|----------|-------|-----|----------|----------|-----------|
| •••      | cdots | ••• | LDOTS    | :        | VDOTS     |
| ••       | DDOTS | Δ   | TRIANGLE | $\nabla$ | TRIANGLED |
| $\angle$ | ANGLE | *   | MSANGLE  | ×        | SANGLE    |

| L_ | RTANGLE | $\vdash$ | VDASH      | Η | HLEFT      |
|----|---------|----------|------------|---|------------|
|    | BOT     | Т        | TOP        | Þ | MODELS     |
| ſ  | LAPLACE | Ĵ        | CENTIGRADE | ۴ | FAHRENHEIT |
| /  | LSLANT  | ~        | RSLANT     | * | att        |
| ‰  | hund    | 800      | thou       | # | well       |
| Δ  | base    | 0        | benzene    |   |            |

## 2. 수식 작성 예제 (Examples)

이 부분에서는 수식 편집기를 사용하는 몇 가지의 예제를 실었다. 각 예제마다 수식을 작성하는 절차를 수식 명령어를 사용하는 방법으로 설명하였다.

### 2.1. 분수식 만들기

$$\frac{10a^3}{b^2} \times \Box \div \frac{b^3}{2a} = (\frac{2a^2}{b})^3$$

수식 명령어:

10a^3 over b^2 times ~ ~ + b^3 over 2a = ( 2a^2 over b )^3

분수를 표현하는 명령어는 OVER이며, 곱셈 기호를 나타내는 명령어는 TIMES 이다. *a*<sup>3</sup>처럼 거듭제곱 의 명령어는 SUP 또는 ^를 사용한다. □와 ÷는 코드표를 이용해 삽입한다.

### 2.2. De Morgan's 법칙 표현

 $(A \bigcup B)^{C} = A^{C} \bigcap B^{C}$ 

수식 명령어:

(A UNION B)^C` =` A^C INTER B^C

집합 명령어는 합집합이 UNION이고, 교집합이 INTER이며 여집합은 SUP C 또는 ^C 이다. 등호 앞뒤의 <>은 보기 좋은 간격을 유지하기 위하여 삽입한 것이다.

## 2.3. 거듭제곱근이 들어간 식 만들기

수식 명령어:

int from 0 to 3  $3 qrt{x^2 +1}dx$ 

적분은 INT 명령어를 써서 표현한다. 그리고 구간을 나타내는 명령어는 시작점 FROM, 끝점 TO이고 세제곱근의 표현은 거듭제곱근의 명령어인 SQRT앞에 거듭제곱의 명령어인 ^를 적당한 숫자와 함께 표현한다.

## 2.4. 간단한 행렬 만들기

$$X = \begin{bmatrix} 42 & 52 & 48 & 58 \\ 4 & 5 & 4 & 3 \end{bmatrix}$$

수식 명령어:

X = bmatrix { 42 & 52 & 48 & 58 #

4 & 5 & 4 & 3 }

먼저 X=bamtrix{와 같이 입력하여 행렬의 기본적인 틀을 만든다. {안에 적당한 숫자를 <&>으로 열을 구분하면서 입력한다. 두 번째 행은 줄 바꿈 기호인 <#>으로 행을 구분하고 첫 번째 행과 같은 방법으로 입력한다.

## 2.5. 극한과 총합이 들어간 식 만들기

$$\lim_{N \to \infty} \frac{1}{N} \sum_{n=1}^{N} \left( \sum_{k=1}^{n} \frac{1}{2^k} \right)$$

수식 명령어:

lim\_N->inf 1 over N sum\_n=1^N

LEFT(SUM\_k=1^n 1 over 2^k right)

기호가 여러 개 있어도 복잡하지는 않으며 맨 왼쪽부터 하나하나 표현해 나가면 된다. 아래 첨자는 SUB 또는 \_를 쓴다. 그리고 화살표는 RARROW 또는 ->를 써서 표현하고 무한대는 INF 명령어를 쓴다. 큰 괄호는 LEFT( RIGHT)를 먼저 쓰고 괄호 사이에 수식을 차근차근 입력하면 된다. 하지만 괄호 앞에 LEFT, RIGHT 명령어를 쓰지 않으면 ( $\sum_{k=1}^{n} \frac{1}{2^k}$ )처럼 보기에 좋지 않은 수식이 되어 버리니 주의하기 바란다.

## 3. 변경 사항 이력

- revision 1.2:20141030
  - 글 문서 파일 구조 파트별로 구성
  - 글 문서 파일 형식 수식 공개

## 한글 문서 파일 구조 - 수식

| 발행처 | (주) 한글과컴퓨터                       |  |  |  |  |
|-----|----------------------------------|--|--|--|--|
| 주 소 | (우) 463-400<br>경기도 성남시 분당구 대왕판교로 |  |  |  |  |
|     | 644번길 49 한컴타워 10층                |  |  |  |  |
|     | 전화: (031) 627-7000               |  |  |  |  |
|     | 팩스: (031) 627-7709               |  |  |  |  |